# Smart**Delivery**™ Advisor Guide

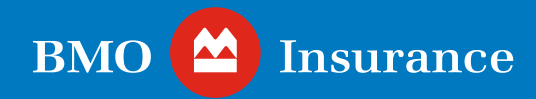

# Table of Contents

| h | ntroduction                                       | 3  |
|---|---------------------------------------------------|----|
| • | Quick Steps for Advisors                          | 4  |
| E | ligibility                                        | 5  |
| A | Few eDelivery Guidelines                          | 6  |
| ( | ietting started                                   | 7  |
| • | eDelivery summary                                 | 8  |
| • | eDelivery review                                  | 10 |
| • | Review eDelivery package                          | 12 |
| • | Download documents for manual signing             | 13 |
| • | Confirm contact information                       |    |
|   | and release eDelivery                             | 14 |
| • | The eSignature Process –<br>Delivering the Policy | 17 |
| S | tatus updates and notifications                   | 19 |
| • | eSign status, document upload<br>and submission   | 21 |
| • | View and Manage eSignature Status                 | 22 |
| • | Upload manually signed documents                  | 23 |
| • | Submitting settlement documents                   |    |
|   | to BMO Insurance                                  | 25 |
| • | Rejecting an eDelivery Package                    | 26 |
| e | Delivery History Tab                              | 27 |
| N | lotes for MGA and National Account                |    |
| C | Office Staff                                      | 30 |
| N | leed help?                                        | 31 |

## Introduction

With SmartDelivery<sup>™</sup>, BMO Insurance's electronic policy delivery (eDelivery) solution, you will be able to:

- review policies which are ready to be electronically delivered to your clients
- invite your clients to review and download their contract and eSign key electronic documents online
- review the eDelivery package online with your clients
- manage other settlement documents that may require manual completion
- return completed settlement documents electronically to BMO Insurance.

With SmartDelivery, you control the delivery of the policy to your clients. Your clients also have the flexibility to electronically review, confirm acceptance and download a copy of their insurance policies.

### **Quick Steps for Advisors**

- Once you receive a confirmation email from BMO Insurance indicating that the policy is ready for eDelivery, log in to SmartDelivery via the Advisor Support site and navigate to the SmartDelivery tab.
- 2. From the eDelivery Summary table, select the policy to be worked on.
- 3. On the eDelivery Review screen, review the eDelivery package and settlement documents.
- 4. If necessary, navigate to the next tab to download, complete, and have your clients sign any manual documents.
- 5. Confirm your clients' contact information and release the package for eDelivery.
- 6. Collect eSignatures from your clients, via OneSpan eSignLive. Then, eSign the package yourself.
- 7. Where necessary, upload any manually completed documents to SmartDelivery. *Note: this can be done at anytime during the eDelivery process*.
- 8. Submit the settlement documents to BMO Insurance via SmartDelivery, after all of the above steps have been completed.

#### Please read this Advisor Guide for more details on these steps.

### Need help?

If you require assistance with the SmartDelivery process, please contact our Digital Support Team (DST) at <u>Insurance.DST@bmo.com</u> or 1-855-208-3675 from Monday to Friday, 9:00AM - 6:00PM ET.

If you have questions about the specific delivery requirements or contract for a specific policy, please contact your MGA/National Account New Business team.

## Eligibility

SmartDelivery is the **default delivery** method for:

- new life insurance and critical illness insurance policies regardless of application type; and
- most term conversion policies.

There are a few scenarios where SmartDelivery *cannot* be used:

- if any owner and insured person does not have a unique email address and mobile phone number (these are required for authentication purposes) or;
- if any life insured is under the age of 16 (or 18 in the province of Quebec) or;
- if the policy is entity (corporate/trust) owned and the insured is not the sole signing officer of the entity or;
- Annuity or Segregated Fund policies or;
- policies issued as a result of a policy split or other change to an inforce policy.

Note: BMO Insurance may use its discretion to determine if a policy can be delivered via SmartDelivery. This may be based on the outstanding requirements at the time of issue. When SmartDelivery cannot be used, BMO Insurance will issue a paper policy contract and notify you accordingly.

## A Few eDelivery Guidelines

- By default, where a policy meets the eDelivery eligibility criteria, BMO Insurance will eDeliver the policy unless instructed otherwise.
- The SmartDelivery process must be completed end-to-end, including using the integrated OneSpan eSign process to deliver the policy and get the Delivery Receipt eSigned, as well as returning the settlement documents to BMO via the SmartDelivery solution.
- Insured clients will have the ability to review and download their personal confidential disclosures (tele-interview summary, paramedical report, questionnaires) during the eSign process. They must be encouraged to review these for accuracy prior to eSigning the delivery reciept. In order to protect the privacy of each insured, other parties, including a third party owner and the advisor, will not have access to these documents.
- Once eDelivery is complete, the client, the advisor and the MGA can download copies of the contract and related documents for their records.
- BMO Insurance will not provide a paper copy of eDelivered policies.

## Getting started

When an eligible policy is ready for SmartDelivery, an email message will be sent to you (the servicing advisor) using the email address that BMO Insurance has on file. The message will include a link to the <u>Advisor Support site</u> from where you can log in to access the eDelivery package on our SmartDelivery portal. The servicing advisor's distributor office along with any other advisors associated with the policy will receive a copy of the same notification and will also be able to view the package.

| no-reply@bmo.com                                                                        | C Reply                                                  | (5) Reply All | → Forward        |       |
|-----------------------------------------------------------------------------------------|----------------------------------------------------------|---------------|------------------|-------|
| To<br>Cc BMOLAQA                                                                        |                                                          |               | Fri 2022-07-15 i | 131 A |
| вмо 😂                                                                                   |                                                          |               |                  |       |
| Dear F8000007978 L'astrame,                                                             |                                                          |               |                  |       |
| The BMO Insurance contract for policy PO<br>ready for you to e-deliver using our SmartD | TERM133 has been issued and is<br>belivery solution.     |               |                  |       |
| You can access the SmartDelivery contract<br>sy cacking on this link: www.advisorsuppor | t package and settlement documents<br>t bmoinsurance.com |               |                  |       |
| eDelivery can be completed in 4 easy steps                                              | 5                                                        |               |                  |       |
| 1) Review the Issue Case Status Report,                                                 | contract and settlement documents                        |               |                  |       |
| <ol><li>Invite the policyowner and insured to re</li></ol>                              | eview and e-sign the contract, client                    |               |                  |       |

To view your client's eDelivery package, click on the link in the email and log in to the <u>Advisor Support site</u>. To access the

Advisor Support site, you need a User ID and password which you should have received when you were originally contracted with BMO Insurance. If you don't have this information, please contact our Digital Support Team (DST) at Insurance.DST@bmo.com or 1-855-208-3675 from Monday to Friday, 9:00AM - 6:00PM ET.

Look out for SmartDelivery email notifications from <u>no-reply@bmo.com</u> and email notifications related to the eSign process from <u>signers@esign-live.ca</u>.

Once you log in to the <u>Advisor Support site</u>, click here to access SmartDelivery.

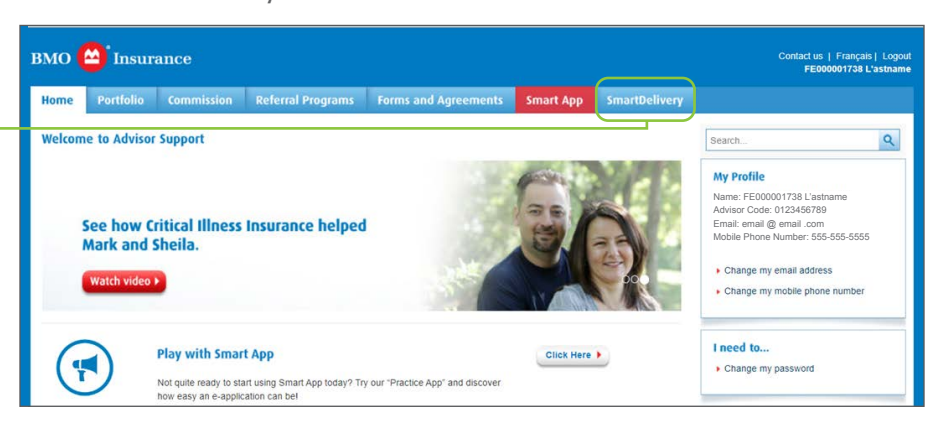

### eDelivery summary

The SmartDelivery dashboard has two tabs:

- The Active eDelivery tab displays your active eDelivery packages. Here, you will see a list of policies that are ready for or already in the eDelivery process. For each policy, the following information is displayed:
  - a. Policy ID: the policy number
  - b. **Owner**: policy owner name(s)
  - c. Insured: insured name(s)
  - d. **eDelivery Expiry Date**: the date by which the eDelivery must be completed and all settlement requirements returned to BMO Insurance. In most cases, this is 45 days from the date the eDelivery package becomes available to the servicing advisor. Any policy remaining in the SmartDelivery portal without eDelivery being completed by the eDelivery Expiry Date, will be automatically rejected and BMO Insurance will initiate Not Taken processing.
  - e. **Stage**: Indicates where the contract package is at in the eDelivery process. Valid stage values are:
    - i. Advisor Review: the package is available for the advisor to review and share with their client
    - ii. Awaiting eSignatures: the package has been shared with the client(s) for review and eSignatures and is awaiting completion of the eSignature process
    - iii. eSign Final Review: the eSign process is complete and ready for the servicing advisor to take action to complete the eDelivery process and submit the settlement documents to BMO Insurance

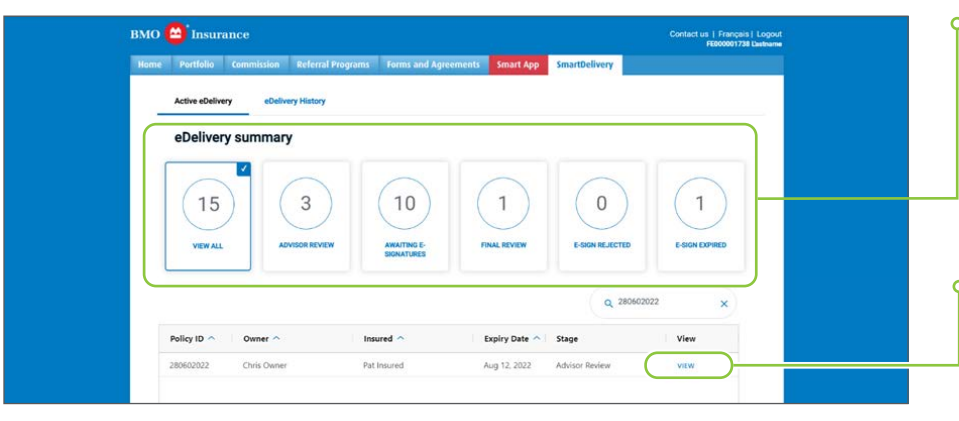

- Here are the number of policies you have in each stage of the eDelivery process. Click on each of the "widget" filters to view those eDelivery packages.
- Click 'VIEW' beside any of the listed policies to review and work with your client's eDelivery package. For more details, see the <u>eDelivery</u> <u>review</u> section of this Guide.

- iv. **eSign Rejected**: one of the signing parties has reviewed the package and chosen not to eSign. Action is required by the servicing advisor to address the client's concerns or reject the eDelivery package and notify BMO Insurance why this is the case
- 2. The **eDelivery History** tab displays the list of eDelivery packages that have reached a completed stage in the last 30 days.

• Here, you will see a list of eDelivery packages that have been eDelivered, have expired or been rejected.

| ноте | Portfolio Comm                                                           | lission Referral Programs                                  | Forms and Agreements                                                                       | Smart App SmartDeliver                                             | y                                                                     |   |
|------|--------------------------------------------------------------------------|------------------------------------------------------------|--------------------------------------------------------------------------------------------|--------------------------------------------------------------------|-----------------------------------------------------------------------|---|
|      | Active eDelivery                                                         | eDelivery History                                          |                                                                                            |                                                                    |                                                                       |   |
|      | eDelivery hist                                                           | tory                                                       |                                                                                            |                                                                    |                                                                       |   |
|      | 4                                                                        |                                                            | 6                                                                                          |                                                                    |                                                                       |   |
|      | DELIVERY COMPLETED                                                       | DELIVERY EXPIRED                                           | DELIVERY REJECTED                                                                          | G                                                                  | Search                                                                | × |
|      | DELIVERY COMPLETED                                                       | DELIVERY DXPIRED                                           | DELIVERY REJECTED                                                                          | C Last actioned date ^                                             | Stage                                                                 | × |
|      | DELIVERY COMPLETED                                                       | DELIVERY EXPIRED Owner ^ Chris Owner 1                     | DELIVERY REJECTED                                                                          | Last actioned date ^<br>Jun 29, 2022                               | Stage Delivery completed                                              | × |
|      | Policy ID ^<br>POTERM101<br>POLICERM101                                  | DELVERY CORRED                                             | DELIVERY REJECTED                                                                          | Last actioned date A<br>Jun 29, 2022<br>Jun 23, 2022               | Search<br>Stage<br>Delivery completed<br>Delivery completed           | × |
|      | DELIVERY COMPLETED<br>Policy ID ^<br>POTERM101<br>POLTERM19<br>PLOICIO19 | Owner ^<br>Chris Owner 1<br>Chris Owner 2<br>Chris Owner 3 | DELIVERY REJECTED DELIVERY REJECTED Pat Insured  Pat Insured 1 Pat Insured 2 Pat Insured 3 | Last actioned date<br>Jun 29, 2022<br>Jun 23, 2022<br>Jun 24, 2022 | Search Stage Delivery completed Delivery completed Delivery completed | × |

Refer to the <u>eDelivery History</u> tab section of this Guide for more information.

### eDelivery review

Once you click 'VIEW' on a record from the eDelivery Summary dashboard, the eDelivery review screen will display the eDelivery package for the policy you selected.

- Within the eDelivery review tab, there is a Summary Information banner and four tabs that appear at the top of the screen. The summary includes:
  - a. Policy ID: the policy number of the case being displayed
  - b. **Owner**: owner name(s)
  - c. Insured: insured name(s)
  - d. **Ready for Delivery Date**: the date the package became available via the SmartDelivery portal
  - e. **eDelivery Expiry Date**: the date by which the eDelivery must be completed and all settlement requirements returned to BMO Insurance. In most cases, this is 45 days from the date the eDelivery package becomes available to you. Any policy remaining in the SmartDelivery portal without eDelivery being completed by the eDelivery Expiry Date, will be automatically rejected and BMO Insurance will initiate Not Taken processing.
  - f. **Stage**: Indicates where the contract package is at in the eDelivery process (refer to the Stage values in the <u>eDelivery</u> <u>summary</u> section of this Guide).

Review the summary displayed here for the policy you are working on.

| ← Back to SmartDelivery Das                                                                                                    | board                                                                                                    |                                                                                                    |                                                                                                    |                                                                                                    |                                                                        |        |  |                                                      |
|----------------------------------------------------------------------------------------------------|----------------------------------------------------------------------------------------------------|----------------------------------------------------------------------------------------------------|----------------------------------------------------------------------------------------------------|----------------------------------------------------------------------------------------------------|------------------------------------------------------------------------|--------|--|------------------------------------------------------|
| eDelivery review                                                                                                    |                                                                                                    |                                                                                                    |                                                                                                    |                                                                                                    |                                                                        |        |  |                                                      |
|                                                                                                    |                                                                                                    |                                                                                                    |                                                                                                    | R                                                                                                    | ASSIGN LICENSED ASS                                                    | ISTANT |  |                                                      |
| Policy ID Ov                                                                                                    | ner Insu                                                                                                    | ed Ready<br>date                                                                                                    | for delivery                                                                                                    | eDelivery expir<br>date                                                                                                    | y Stage                                                                |        |  |                                                      |
| 280602022 Ch                                                                                                    | is Owner Pat 1                                                                                                    | nsured Jun 3                                                                                                    | 0, 2022                                                                                                    | Aug 12, 2022                                                                                                    | Advisor Revie                                                          | w      |  |                                                      |
|                                                                                                    |                                                                                                    |                                                                                                    |                                                                                                    |                                                                                                    |                                                                        |        |  |                                                      |
| Review eDelivery package                                                                                                    | > Download docum                                                                                                    | ents for > Confirm o                                                                                                    | ontact informati                                                                                                    | ion and > eSig                                                                                                    | gn status, document upl                                                | oad ar |  | Select a tab to navinate                             |
| < Review eDelivery package                                                                                                    | > Download docum<br>manual signing                                                                                                    | ents for > Confirm c<br>release eE                                                                                                    | ontact informati<br>elivery                                                                                                    | ion and > eSignation eSignation eSignation estimates and estimates and e | gn status, document up<br>mission                                      | oad ar |  | Select a tab to navigate                             |
| Review eDelivery package<br>Review the Issued Case St<br>settlement documents bef                                                                                                    | Download docum<br>manual signing tus Report for more detai<br>re releasing the package                                                                                                    | Is on the outstanding require to the clients.                                                                                                    | ontact information<br>lelivery<br>uirements to se                                                                                                    | eSignand > eSignation eSignation estimates and estimate the second second secon | gn status, document up<br>mission<br>d review the contract a           | nd     |  | Select a tab to navigate<br>through the eDelivery pr |
| Review eDelivery package Review the Issued Case St<br>settlement documents bef Issued Case Status Report                                                                                                    | Download docum<br>manual signing tus Report for more deta re releasing the package t                                                                                                    | Ints for > Confirm or release of the outstanding requires to the clients.                                                                                                    | elivery<br>uirements to su                                                                                                    | ettle this policy and                                                                                                    | gn status, document up<br>mission<br>d review the contract a<br>pane.  | nd     |  | Select a tab to navigate<br>through the eDelivery pr |
| Review eDelivery package Review the Issued Case St settlement documents bef Issued Case Status Repr ISSUE CASE STATUS                                                                                                    | Download docum<br>manual signing tus Report for more deta re releasing the package nt                                                                                                    | Ints for Confirm Confirm Confi | ontact information<br>elivery<br>uirements to so<br>e document, se                                                                                                    | ettle this policy and                                                                                                    | n status, document up<br>mission<br>d review the contract a<br>pane.   | nd     |  | Select a tab to navigate<br>through the eDelivery pr |
| Review the Issued Case St<br>settlement documents bef  Issued Case Status Rep- ISSUE CASE STATUS REPORT                                                                                                    | Download docum     manual signing     tus Report for more deta     re releasing the package      t     t                                                                                                    | Ints for Confirm c<br>release et<br>is on the outstanding req<br>to the clients.<br><i>To view th</i>                                                                                                    | ontact informatively on the second second se | eSit sub                                                                                                    | an status, document upl<br>mission<br>d review the contract a<br>pane. | nd     |  | Select a tab to navigate<br>through the eDelivery pr |
| Review the Issued Case St<br>settlement documents bef  Issued Case Status Report ISSUE CASE STATUS REPORT Contract package                                                                                                    | Download docum     manual signing tus Report for more deta re releasing the package  tt                                                                                                    | Ints for > Confirm Control release of release of the clients.                                                                                                    | ntact informati-<br>elivery                                                                                                    | esii sub                                                                                                    | an status, document up<br>mission                                      | nd     |  | Select a tab to navigate<br>through the eDelivery pr |
| Review the Issued Case St<br>settlement documents bef      Issued Case Status Rep-     Issued Case Status Rep-     Issue Case Status Rep-     Issue Case Status Rep-     Issue Case Status     Report     Contract package     BMO INSURANCE     POLICY | Converteed decommands tighting manual signing manual signing true Report for more deta re releasing the package     true releasing the package     true releasing the package                                                                                                    | Inst for y Confirm or release of the second second  | ontact informati<br>elivery                                                                                                    | est sub                                                                                                    | an status, document up<br>mission<br>d review the contract a<br>pane.  | nd     |  | Select a tab to navigate<br>through the eDelivery pr |
| Review the Issued Case St<br>settlement documents bef      Issued Case Status Rep-<br>ISSUE CASE STATUS<br>REPORT      Contract package     BMO INSUEANCE<br>POLICY      Client disclosures                                                             | Download download download download download download download download the set of the set of | Inst for > Confirm or release of the confirm or release of the confirm or release of the clients.                                                                                                    | ontact informati<br>elivery                                                                                                    | esi sub<br>ettle this policy and<br>elect it from the left                                                                                                    | In status, document up<br>mission                                      | nd     |  | Select a tab to navigate<br>through the eDelivery pr |

Navigate through each of the four tabs to complete the eDelivery process:

- **Review eDelivery package**: displays the 'Issue Case Status Report', the policy and the settlement documents that need to be completed to settle the policy. This section is the default view that will be displayed when an eDelivery record is opened.
- **Download documents for manual signing**: if there are documents in the settlement package that cannot be included in the eSign process but that require you to manually download and complete, they can be found and downloaded here for manual completion.
- Confirm contact information and release eDelivery: displays each party's email address and mobile phone number that you need to validate. This information will be used to send the policy package to the owner(s) and insured(s) for review and eSignatures. Each party must have a unique email address and mobile phone number that receives SMS messages. Once validated or updated, the policy can be released to your clients using the 'RELEASE TO CLIENT' button at the bottom of the screen.
- eSign status, document upload and submission: displays the status of the eSign process for all signing parties, allows you to upload any manually completed documents (if required) and electronically return the settlement documents to BMO Insurance. A copy of the policy and the accompanying settlement documents can also be downloaded from this section.

|                                                |                          |                              |                            |                           | Contact us   Français   L<br>FE000001738 Lta |
|------------------------------------------------|--------------------------|------------------------------|----------------------------|---------------------------|----------------------------------------------|
| lome Portfolio                                 | Commission Referra       | al Programs Forms and A      | greements Smart App        | SmartDelivery             |                                              |
| ← Back to S                                    | imartDelivery Dashboard  |                              |                            |                           |                                              |
| eDelivery                                      | review                   |                              |                            |                           |                                              |
|                                                |                          |                              |                            | & AS                      | SIGN LICENSED ASSISTANT                      |
| Policy ID                                      | Owner                    | Insured                      | Ready for delivery<br>date | eDelivery expiry<br>date  | Stage                                        |
| 28060202                                       | 2 Chris Owner 1          | Pat Insured 1                | Jun 30, 2022               | Aug 12, 2022              | Advisor Review                               |
| settlemen                                      | documents before releasi | ng the package to the client | s.                         |                           |                                              |
| Issued (                                       | ase Status Report        |                              | To view the document, se   | lect it from the left par | ne.                                          |
| Issued (<br>ISS<br>REF                         | Case Status Report       |                              | To view the document, se   | lect it from the left par | ie.                                          |
| Issued (<br>ISS<br>REF<br>Contrac<br>BM<br>POI | Case Status Report       |                              | To view the document, se   | lect it from the left par | e                                            |

Start the process on the Review
 eDelivery package tab, which is
 the default view when you open
 a package for the first time.

### Review eDelivery package

This tab allows you to review the policy and the associated settlement documents before releasing the package to your client(s). Here, you will see the following sections:

- The Issued Case Status Report a memo from the BMO Insurance New Business department summarizing the outstanding settlement requirements
- The **Contract package** the policy that will be sent via OneSpan to the owner(s) and insured(s)
- The Client Disclosures confidential medical and lifestyle disclosures that will be sent to each insured via OneSpan.
   NOTE: you will not be able to view these documents for privacy reasons
- The Settlement package contains the documents that need to be completed and returned to BMO Insurance to settle the policy:
  - The delivery receipt and amendment, if applicable, will be sent to the client for their eSignature together with the contract via OneSpan
  - Any additional settlement documents that must be downloaded for manual completion on the next tab.
     See <u>Download documents for manual signing</u>.

| 10 🕒 Insurance                                                                        |                                                                              |
|---------------------------------------------------------------------------------------|------------------------------------------------------------------------------|
|                                                                                       | BWO LINE ABAUMONDE COMPONY<br>50 Tange Street<br>Torone DN MSE 145           |
|                                                                                       | Tel: 1-277-742-5266<br>Rev. 414-299-0599<br>Smol Naurano, com                |
| FB000000486 L'astname - B000000486                                                    | ISSUED CASE<br>STATUS REPORT                                                 |
| FB000007978 L'astname - B000007978<br>123 Main 8t B000000486 BU<br>Toronto ON M2M 2M2 | Beptember 12, 2022                                                           |
| New Business Department                                                               |                                                                              |
| 215001935 - Marie Client                                                              |                                                                              |
| THE FOLLOWING DELIVERY REQUIREMENTS ARE C                                             | OUT STANDING:                                                                |
| Policy Amendment                                                                      |                                                                              |
| Delivery Receipt<br>Required                                                          |                                                                              |
| Questionnaire - Diabetic                                                              |                                                                              |
|                                                                                       | Policy Amendment<br>Delivery Receipt<br>Required<br>Questionnaire - Diabetic |

To protect your client's privacy, you will not be able to view the medical and lifestyle documents in the Client disclosure section. Each insured will be able to view and validate their personal disclosures when the policy is delivered to them via OneSpan, the eSign platform.

### Download documents for manual signing

Any settlement requirements other than the Delivery Receipt and an Amendment, must be downloaded for manual completion on the Download documents for manual signing tab. Once completed, upload them to SmartDelivery on the <u>eSign status</u>, <u>document upload and</u> <u>submission</u> tab before completing the eDelivery process.

If there are additional documents you wish to submit, please email them to <u>Insurance.individualnewbusiness@bmo.com</u> referencing the policy ID.

| BMO 😂 Insurance<br>Home Portfolio Commission Referral                                                                                                    | Programs Forms and Agreements Smart                        | App SmartDelivery                                            | Contact us   Français   Logout<br>FE00001738 Listname |   | If there are no documents that<br>need to be manually complete<br>a message will appear in this<br>section stating this |
|----------------------------------------------------------------------------------------------------|------------------------------------------------------------|--------------------------------------------------------------|-------------------------------------------------------|---|----------------------------------------------------------------------------------------------------|
| eDelivery review                                                                                                    |                                                            |                                                              |                                                       |   | Section stating this.                                                                                                   |
| Policy ID Owner<br>280602022 Chris Owner                                                                                                    | Insured Ready for de<br>date<br>Pat Insured Jun 30, 2022   | Assion<br>livery eDelivery expiry date                       | LICENSED ASSISTANT<br>Stage<br>Advisor Review         |   |                                                                                                    |
| < Review eDelivery package > Dom                                                                                                    | wnload documents for > Confirm contact i release eDelivery | nformation and > eSign status,<br>submission                 | document upload ar 🔥                                  |   |                                                                                                    |
| Download documents for manual<br>signing<br>Any documents listed here are not<br>included in the BMO «Sign process.<br>Please download and have your clients<br>complete and sign these documents,<br>then upload them on the "Esign" Status,<br>Document Upload and Submission' Tab. | Payment and Authorization for New Poli<br>To view the docu | cles 950E-Pat Insured<br>ment, select it from the left pane. |                                                       |   |                                                                                                    |
| Required documents                                                                                                    |                                                            |                                                              |                                                       |   | To view the document, select it from the left pane.                                                                     |
| DOWNICAD ALL ±                                                                                                    | ]                                                          |                                                              |                                                       | 0 | Click here to download                                                                                                  |
| Privacy  Legal  Security  Accessibility                                                                                                    |                                                            | © REJECT POLICY                                              | SCROLL TO TOP                                         |   | require manual signing.                                                                                                 |
| Privacy   Legal   Security   Accessibility                                                                                                    |                                                            |                                                              |                                                       |   |                                                                                                    |

### Confirm contact information and release eDelivery

Click on this tab to validate and/or update the email addresses and mobile phone numbers of the signing parties and to release the eDelivery package to them via the OneSpan eSign platform.

| Portfolio Communication Centre                                                     | Commission Referral Programs Forms a                                                        | and Agreements Smart App SmartDelivery                                             | Insurance. Please rememb<br>to advise BMO Insurance's                                                            |
|------------------------------------------------------------------------------------|---------------------------------------------------------------------------------------------|------------------------------------------------------------------------------------|----------------------------------------------------------------------------------------------------|
| Delivery review                                                                    |                                                                                             |                                                                                    | any changes to client cont                                                                                       |
| Policy ID Owner                                                                    | Insured Ready for del<br>date                                                               | ASSIGN LICENSED ASSIS<br>ivery eDelivery expiry Stage<br>date                      | details so that we can upo<br>our policy records accordin                                                        |
| 280602022 Chris Owner                                                              | Pat Insured Jun 30, 2022<br>ownload documents for > Confirm contact in<br>release ebelivery | Aug 12, 2022 Advisor Review formation and  eSign status, document uploa submission | <ul> <li>Note: If your contact detail</li> <li>here are not current,</li> <li>please update them here</li> </ul> |
| A unique email address and mobile phone<br>Note: Updates made here will not be com | number are required for each client to eSign.<br>municated to BMO.                          |                                                                                    | and ensure that you've<br>also updated them via the<br>Advisor Support homepage                                  |
| Name                                                                               | Email                                                                                       | Mobile phone                                                                       |                                                                                                    |
| Chris Owner                                                                        | Chris.Owner@email.com                                                                       | 555-555-5555                                                                       | <ul> <li>Confirm and, if necessary, upd</li> </ul>                                                               |
| Insured/Signing officer                                                            |                                                                                             |                                                                                    | your clients' email addresses a                                                                                  |
| Name                                                                               | Email                                                                                       | Mobile phone                                                                       | mobile phone numbers here.                                                                                       |
| Pat Insured                                                                        | Pat.Insured@email.com                                                                       | 555-555-5555                                                                       |                                                                                                    |
| Advisor                                                                            | 12754                                                                                       |                                                                                    |                                                                                                    |
| Name                                                                               | Email                                                                                       | Mobile phone                                                                       |                                                                                                    |
| Advisor Name                                                                       | Advisor.Name@email.com                                                                      |                                                                                    |                                                                                                    |
| <ul> <li>If you have not done so alrea signatures</li> <li>Illustration</li> </ul> | sy, please download the following documents on the p                                        | revious page for manual completion and                                             |                                                                                                    |
| Add a note to your email                                                           |                                                                                             |                                                                                    |                                                                                                    |
| Each signing party will receive an email w                                         | ith instructions on how to access the OneSpan eSign ;                                       | portal to view the policy and eSign documents. If you like                         | e, you                                                                                                    |
| can aut a customized message to the en                                             | an, betow.                                                                                  |                                                                                    |                                                                                                    |
|                                                                                    |                                                                                             |                                                                                    |                                                                                                    |
|                                                                                    |                                                                                             |                                                                                    |                                                                                                    |
|                                                                                    |                                                                                             |                                                                                    |                                                                                                    |
|                                                                                    | © REJECT POLICY SCROLL TO TOP                                                               | SAVE & EXIT RELEASE TO CLIEN                                                       |                                                                                                    |
|                                                                                    |                                                                                             |                                                                                    |                                                                                                    |

Updates made in the

contact information section

will not be automatically communicated to BMO

Once you have validated this information, you may choose to include a brief note that will be added to the email invitation that your clients receive when they are invited to review and eSign the documents.

When you are ready to share the policy and eSignable settlement documents with the owners and insureds, click on 'RELEASE TO CLIENT' at the bottom of this page.

The OneSpan portal uses an email address and mobile phone number in its two-step user authentication process. A landline phone number cannot be used for this process.

| Delivery review                                                                    |                                                    |                            |                                                |                            |                               |
|------------------------------------------------------------------------------------|----------------------------------------------------|----------------------------|------------------------------------------------|----------------------------|-------------------------------|
|                                                                                    |                                                    |                            |                                                | & AS                       | SIGN LICENSED ASSISTANT       |
| Policy ID                                                                          | Owner                                              | Insured                    | Ready for delivery<br>date                     | eDelivery expiry<br>date   | Stage                         |
| 280602022                                                                          | Chris Owner                                        | Pat Insured                | Jun 30, 2022                                   | Aug 12, 2022               | Advisor Review                |
| < Review eDelivery pack                                                            | ige > Down<br>manu                                 | oad documents for >        | Confirm contact informati<br>release eDelivery | eSign st<br>submiss        | atus, document upload al sion |
| A unique email address an<br>Note: Updates made here                               | d mobile phone nun                                 | nber are required for each | client to eSign.                               |                            |                               |
| Insured                                                                            |                                                    |                            |                                                |                            |                               |
| Name                                                                               |                                                    | Email                      |                                                | Mobile phone               |                               |
| Chris Owner                                                                        |                                                    | Chris.Owner                | @email.com                                     | 555-555-5555               |                               |
| Insured/Signing offic                                                              | er                                                 |                            |                                                |                            |                               |
| Name                                                                               |                                                    | Email                      |                                                | Mobile phone               |                               |
| Pat Insured                                                                        |                                                    | Pat.Insured(               | @email.com                                     | 555-555-5555               |                               |
| Advisor                                                                            |                                                    |                            |                                                |                            |                               |
| Name                                                                               |                                                    | Email                      |                                                | Mobile phone               |                               |
| . Advisor Name                                                                     |                                                    | Advisor.Nar                | ne@email.com                                   | 555-555-5555               |                               |
| G If you have no signatures Illustration                                           | t done so already, p                               | ease download the follow   | ing documents on the previous                  | page for manual complet    | tion and                      |
| Add a note to your ema<br>Each signing party will reco<br>can add a customized mes | I<br>tive an email with in<br>sage to the email, t | structions on how to acce  | ess the OneSpan eSign portal to                | o view the policy and eSig | n documents. If you like, you |
|                                                                                    |                                                    |                            |                                                |                            |                               |

Include any notes or instructions to your clients here. This will be included in the email they receive when they are invited to review and eSign the package.

Q

Then, click here, to release the eDelivery package.

Once 'RELEASE TO CLIENT' is selected, you will be prompted to confirm the release of a package. If you agree, click 'CONFIRM' and you will receive a confirmation that the eDelivery invitation has been sent.

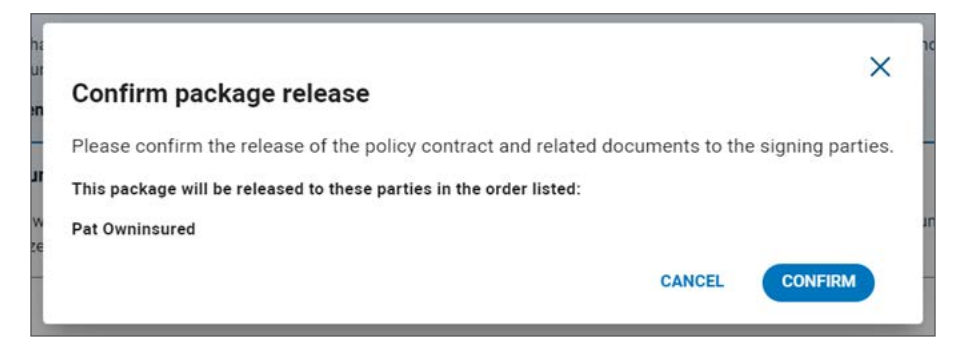

A confirmation message will appear. Click 'CONTINUE'.

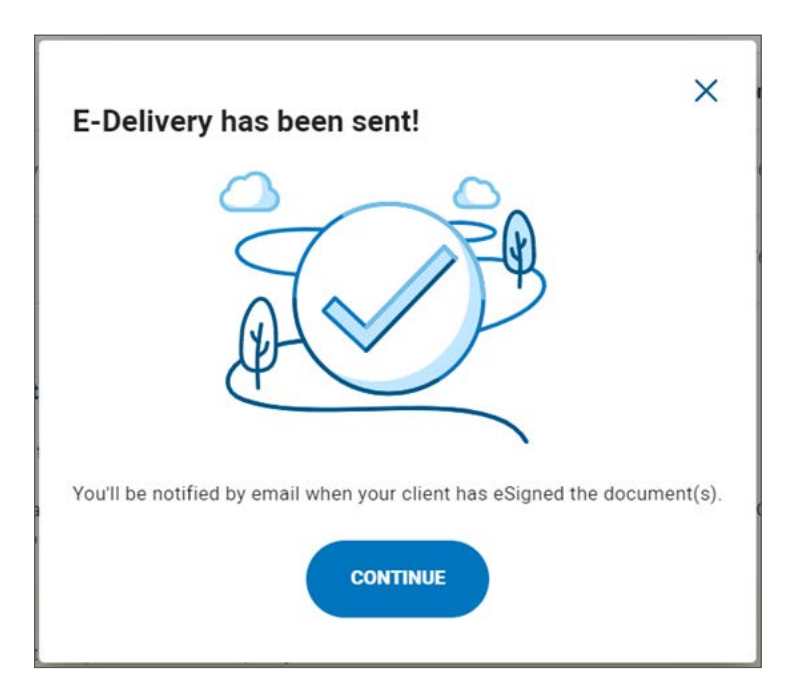

### The eSignature Process – Delivering the Policy

After you release the delivery package to the owner(s) and insured(s) in SmartDelivery, the eSignature process is supported by OneSpan. OneSpan's eSignLive will send a secure link to each signing party using the email address(es) which you validated on the <u>Confirm contact information and release eDelivery</u> tab. These emails will be sent sequentially, first to the owner(s), then to the insured(s) and finally to you (the advisor) to eSign. Each party will have 7 days to complete the signing process.

| ACTION REQUIRED: A BMO Insurance Contract Package is Ready for Your Review and eSignature                                                                                                    |              |               |                       |           |      |  |  |  |
|----------------------------------------------------------------------------------------------------|--------------|---------------|-----------------------|-----------|------|--|--|--|
| OneSpan <signers@e-signlive.ca></signers@e-signlive.ca>                                                                                                    |              | ≪ Reply All   | $\rightarrow$ Forward | ij.       |      |  |  |  |
|                                                                                                    |              |               | Wed 2023-0            | 4-12 10:2 | 4 AM |  |  |  |
| () If there are problems with how this message is displayed, click here to view it is a web browser.                                                                                                    |              |               |                       |           |      |  |  |  |
| Dear Pat OwnInsured                                                                                                    |              |               |                       |           |      |  |  |  |
| A BMO Insurance contract and related documents are available for your review and eSignature. Please click on the link below and follow the instructions to log in to our secure website to review and e-sign your policy. Not mobile phone number you have provided and is required to access the documents.                                                             | e that a one | -time passcoo | de will be sen        | t to the  | 90   |  |  |  |
| Go to Documents                                                                                                    |              |               |                       |           |      |  |  |  |
| Please note this additional message from the insurance advisor on this policy.                                                                                                    |              |               |                       |           |      |  |  |  |
| Aucun message du conseiller                                                                                                    |              |               |                       |           |      |  |  |  |
| There may be additional documents that you need to complete that cannot be included in the e-sign process. If so, the advisor will reach out to you to arrange for the completion of those documents. Please complete the e-signing process as soon as possible. If you have any questions, signing parties on this policy are asked to contact their insurance advisor. |              |               |                       |           |      |  |  |  |
| Thank you,                                                                                                    |              |               |                       |           |      |  |  |  |
| BMO Insurance                                                                                                    |              |               |                       |           |      |  |  |  |
| OneSpan is the official provider of the BMO Insurance eSignature solution and is acting on behalf of your insurance advisor and BMO Insurance.                                                                                                    |              |               |                       |           |      |  |  |  |

To access their personal eDelivery package, each signing party will need to use the authentication code that will be sent via SMS to the mobile phone number which you previously validated.

Once all these individuals have eSigned the relevant documents, you, as the servicing advisor, will also receive an email invitation to eSign the delivery receipt and any amendment(s).

The table below provides a summary of what each party on the policy will have the ability to do via the OneSpan eSign portal:

|                                                      | Owner(s)     | Insured(s)   | Servicing<br>Advisor |
|------------------------------------------------------|--------------|--------------|----------------------|
| View policy                                          | $\checkmark$ | $\checkmark$ | $\checkmark$         |
| View insured medical and lifestyle disclosures       | ×            | ~            | ×                    |
| View and eSign any amendment(s), if required         | ~            | ~            | $\checkmark$         |
| Complete and eSign delivery receipt                  | ~            | ~            | $\checkmark$         |
| Download a copy of the documents they have access to | ~            | ~            | ~                    |

Only the insured(s) will have exclusive access to review and download their own confidential medical and lifestyle disclosures.

# $\checkmark$

## Status updates and notifications

As the servicing advisor, you will receive status updates via email (from BMO Insurance (<u>no-reply@bmo.com</u>) and OneSpan (<u>signers@e-signlive.ca</u>) throughout the eDelivery process.

The table below provides a summary of the notifications that will be sent to each party:

| Type of Notification                                                                                                    | Owner(s) | Insured(s) | Servicing<br>Advisor | Distributor<br>Office | Other<br>Commissionable<br>Advisor |
|----------------------------------------------------------------------------------------------------|----------|------------|----------------------|-----------------------|------------------------------------|
| eDelivery Package Notifications from BMO Insurance<br>( <u>no-reply@bmo.com</u> )                                                                                                    |          |            |                      |                       |                                    |
| Advisor eDelivery Notification: sent when a policy is ready for<br>eDelivery and available in the SmartDelivery portal                                                                         |          |            | $\checkmark$         | CC'd                  | CC,q                               |
| eDelivery Expiry Reminder: sent 15 days prior to the eDelivery expiry date, if eDelivery is not yet complete                                                                                   |          |            | ~                    | CC'd                  | CC'd                               |
| Delivery Expiry Notification: sent on the eDelivery package expiry date, notifying that the eDelivery package has expired.                                                                     |          |            | $\checkmark$         | CC,q                  | CC'd                               |
| Delivery Rejection Notification: Confirmation that an eDelivery package has been rejected, sent when the SmartDelivery package is rejected.                                                    |          |            | ~                    | CC'd                  | CC′d                               |
| eDelivery Complete Notification: Confirmation that eDelivery is<br>complete and the settlement documents transmitted to BMO<br>Insurance New Business department.                              |          |            | ~                    | CC'd                  | CC′d                               |
| eSign Notifications from OneSpan<br>( <u>signers@e-signlive.ca</u> )                                                                                                    |          |            |                      |                       |                                    |
| Invitation to eSign: sent to each signing party (Policy owner, insured and advisor) consecutively inviting them to review the contract, client disclosures (if they are an insured) and eSign. | ~        | ~          | ~                    |                       |                                    |
| Document Download Reminder: sent to each signing party once the signing ceremony has been completed by all signing parties prompting them to download the documents.                           | ~        | ~          | ~                    |                       |                                    |
| eSignature Access Locked: When a signing party becomes locked-out of the signing ceremony                                                                                                    |          |            | ~                    |                       |                                    |
| eSign Period Expired: When a signing party fails to eSign within the allotted 7 days                                                                                                    |          |            | ~                    |                       |                                    |
| eSign Complete: When all parties have completed the eSign ceremony successfully                                                                                                    |          |            | ~                    |                       |                                    |
| eSign Opt Out: When a signing party declines the eSign process                                                                                                    |          |            | ~                    |                       |                                    |
| Email address invalid: If a signing parties email address is<br>not valid, such that the OneSpan solution cannot send the<br>invitation to eSign to that party.                                |          |            | ~                    |                       |                                    |

Once your clients complete the signing ceremony, the servicing advisor will receive an invitation to eSign the policy delivery receipt. When all parties have completed the signing ceremony, they will be reminded to download their own copy of the policy and signed documents.

Once the eSign process is complete, you will receive an email confirmation of this. You must then return to the SmartDelivery portal to complete the submission of the delivery requirements to BMO Insurance. As the servicing advisor, you along with the owner(s) and insured(s) will be able to review the policy and be prompted to sign the Delivery Receipt and any amendments using the OneSpan eSign portal.

The eSigned documents will be available to the client via the OneSpan portal for 90 days. It is crucial that the policy owner download a copy of the policy and store it securely for their own records.

## eSign status, document upload and submission

On this last tab of SmartDelivery, you can:

- view the status of and manage the eSignature process;
- upload any manually completed documents and finally;
- submit the settlement documents to BMO Insurance.

|                                                                                                    |                                                                                                    |                                                                                         |                                                                                                    |                                                | Contact us   Français   Logout<br>FE000001738 Lastname |                                                            |
|----------------------------------------------------------------------------------------------------|----------------------------------------------------------------------------------------------------|-----------------------------------------------------------------------------------------|----------------------------------------------------------------------------------------------------|------------------------------------------------|--------------------------------------------------------|------------------------------------------------------------|
| ne Portfolio Con                                                                                   | mission Referral Prog                                                                                                   | rams Forms and Agi                                                                      | reements Smart App                                                                                     | SmartDelivery                                  |                                                        |                                                            |
| ← Back to SmartDeli                                                                                | very Dashboard                                                                                                    |                                                                                         |                                                                                                    |                                                |                                                        |                                                            |
| eDelivery revie                                                                                    | w                                                                                                    |                                                                                         |                                                                                                    |                                                |                                                        |                                                            |
| Policy ID                                                                                          | Owner                                                                                                    | Insured                                                                                 | Ready for delivery<br>date                                                                             | eDelivery expiry<br>date                       | Stage                                                  |                                                            |
| 280602023                                                                                          | Pat Owninsured                                                                                                    | Pat Owninsured                                                                          | Jul 07, 2022                                                                                           | Aug 20, 2022                                   | Awaiting E-<br>Signatures                              |                                                            |
| < Review eDelivery                                                                                 | package > Downloa<br>manual                                                                                             | ad documents for >                                                                      | Confirm contact informat<br>release eDelivery                                                          | ion and > eSign submis                         | status, document upload ar >                           |                                                            |
| eSign status an<br>Check the status<br>documents for sig                                           | a submission<br>of your eDelivery signatures<br>ning.                                                                   | or resend any                                                                           |                                                                                                    |                                                | ₹2 RE-INITIATE SIGNING                                 |                                                            |
| Name                                                                                               | Role                                                                                                    | Status                                                                                  | Email                                                                                                  | Mobile Phone                                   |                                                        |                                                            |
| Pat Insured                                                                                        | Owner/Payor/Insured                                                                                                    | In Progress                                                                             | email@email.com                                                                                        | 555-555-5555                                   | RESEND                                                 | Click 'RESEND' if a signing                                |
| Advisor Name                                                                                       | Advisor                                                                                                    |                                                                                         | email@email.com                                                                                        | 555-555-5555                                   | RESEND                                                 | party does not receive the                                 |
| Upload manually sig<br>Select Upload to attact<br>Please ensure all requi<br>manual signing may be | ned documents<br>the completed form. If a for<br>red documents are fully con<br>signed in-person by the clin<br>cuments | orm is no longer required t<br>nplete and attached befor<br>ent or signed via other dig | o settle the policy, select <b>No</b> t<br>e returning the settlement do<br>tal methods and uploaded h | Applicable.<br>curnents to BMO Insuran<br>ere. | ce. Documents requiring                                | authenticate themselves wh<br>logging into the eSign porta |
| 1 manually                                                                                         | signed document is required                                                                                             | to settle this policy.                                                                  |                                                                                                    |                                                |                                                        |                                                            |
| Document                                                                                           |                                                                                                    | Status                                                                                  |                                                                                                    |                                                |                                                        |                                                            |
| Payment and Authoria<br>950E-Pat Owninsured                                                        | ation for New Policies                                                                                                  | U Required                                                                              | NOT APPLICABLE                                                                                         | UPLOAD                                         |                                                        |                                                            |
|                                                                                                    | Q                                                                                                    | REJECT POLICY                                                                           | SCROLL TO TOP                                                                                          | SAVE & EXIT                                    | READY TO SETTLE                                        |                                                            |
|                                                                                                    |                                                                                                    |                                                                                         |                                                                                                    |                                                |                                                        |                                                            |

### View and Manage eSignature Status

If a signing party does not receive the eSign invitation or they fail to authenticate themselves when logging into the eSign portal, the eSign invitation can be resent to them by selecting the 'RESEND' button beside their name. If necessary, their email address and mobile phone number can be updated before it is resent.

In the event a signing party declines to eSign, the eSign ceremony will be cancelled for all signers. If you wish to re-initiate the process, this can be done by selecting 'RE-INITIATE SIGNING'.

| IO<br>ome | Portfolio                       | Commission                               | Referral Programs                  | Forms and        | Agreements             | Smart App                     | SmartDeliverv          | Contact us                       | s   Français   L<br>FE000001738 Las |
|-----------|---------------------------------|------------------------------------------|------------------------------------|------------------|------------------------|-------------------------------|------------------------|----------------------------------|-------------------------------------|
|           |                                 |                                          |                                    |                  |                        |                               |                        |                                  |                                     |
| •         | Back to Sma                     | rtDelivery Dashboa                       | rd                                 |                  |                        |                               |                        |                                  |                                     |
| e         | Delivery r                      | eview                                    |                                    |                  |                        |                               |                        |                                  |                                     |
|           | Policy ID                       | Owner                                    | h                                  | sured            | Read                   | y for delivery                | eDelivery expi<br>date | iry Stage                        |                                     |
|           | 280602023                       | Pat Ov                                   | vninsured P                        | at Owninsure     | d Jul 0                | 7, 2022                       | Aug 20, 2022           | Awaiting E<br>Signatures         | 3                                   |
|           | < Review eD                     | elivery package >                        | Download doc<br>manual signin      | uments for >     | Confirm o<br>release e | contact informati<br>Delivery | ion and > es           | ign status, document<br>bmission | upload ar >                         |
|           |                                 |                                          |                                    |                  |                        |                               |                        |                                  |                                     |
|           | eSign stat                      | us and submissio<br>tatus of your eDeliv | <b>n</b><br>ery signatures or rese | end any          |                        |                               |                        |                                  |                                     |
|           | documents                       | for signing.                             |                                    |                  |                        |                               |                        | ر ک<br>RE-INITIATE               | SIGNING                             |
|           | Name                            | Role                                     | 5                                  | itatus           | Email                  |                               | Mobile Phone           | CE IL IIIIII                     |                                     |
|           | Pat Insured                     | Owner/P                                  | 'ayor/Insured                      | In Progress      | email@                 | email.com                     | 555-555-5555           | RE                               | ESEND                               |
|           | Advisor Name                    | Advisor                                  |                                    |                  | email@                 | gemail.com                    | 555-555-5555           | RE                               | ESEND                               |
|           |                                 |                                          |                                    |                  |                        |                               |                        |                                  |                                     |
| ι         | Jpload manua                    | lly signed docum                         | ents                               |                  |                        |                               |                        |                                  |                                     |
| S         | Select Upload to                | attach the complet                       | ed form. If a form is r            | to longer requir | red to settle the      | policy, select Not            | Applicable.            | uranco Documente rec             | aulicina                            |
| п         | nanual signing r                | may be signed in-pe                      | rson by the client or s            | igned via other  | r digital methods      | and uploaded he               | ere.                   | urance, bocuments rec            | quinng                              |
|           | 1 ma                            | sing documents<br>nually signed docum    | ent is required to settle          | e this policy.   |                        |                               |                        |                                  |                                     |
|           | Document                        |                                          | Sta                                | tus              |                        |                               |                        |                                  |                                     |
|           | Payment and A<br>950E-Pat Ownir | uthorization for New<br>Isured           | Policies                           | Required         | NOT                    | APPLICABLE                    | UPLOAD                 | $\supset$                        |                                     |
|           |                                 |                                          | ® REJE                             | CT POLICY        | SCROLL T               | о тор (                       | SAVE & EXIT            | READY TO                         | SETTLE                              |
|           |                                 |                                          |                                    |                  |                        |                               |                        |                                  |                                     |

### Upload manually signed documents

If a delivery package includes documents that needed to be manually completed, they should be uploaded in the 'Upload manually signed documents' section.

If the document has been eSigned and includes embedded eSign evidence, it is not necessary to provide BMO with a separate eSign evidence summary. Any separate eSign evidence summaries can be emailed to BMO at <u>insurance.individualnewbusiness@bmo.com</u>. Please include the policy ID for reference.

If a manual document is no longer necessary, select the 'Not Applicable' button and provide the reason for not completing the document.

If you have additional documents to submit that aren't requested here, they can be also emailed to <u>insurance.individualnewbusiness@</u> <u>bmo.com</u>. Even if submitting additional documents via email, please be sure to complete the SmartDelivery process as well.

| e     Portfolio     Commission     Referral Programs     Forms and Agreements     Smart App     Smart Delivery <ul> <li>Back to SmartDelivery Dashboard</li> </ul> <li>Policy ID</li> <li>Owner</li> <li>Insured</li> <li>Ready for delivery</li> <li>date</li> <li>date</li> <li>date</li> <li>date</li> <li>date</li> <li>date</li> <li>date</li> <li>date</li> <li>eDelivery expiry</li> <li>Stage</li> <li>date</li> <li>date</li> <li>date</li> <li>date</li> <li>date</li> <li>date</li> <li>eDelivery expiry</li> <li>Stage</li> <li>date</li> <li>date<th></th></li> |  |
|----------------------------------------------------------------------------------------------------|--|
| ← Back to SmartDelivery Dashboard         Policy ID       Owner       Insured       Ready for delivery adate       eDelivery expiny       Stage         280602023       Pat Owninsured       Pat Owninsured       Juli 07, 2022       Aug 20, 2022       Awaiting E-Signatures          Review eDelivery package >       Download documents for >       Confirm contact information and >       esign status, document upload ai >>         eSign status and submission       Status and submission       Status and submission                                                                                                    |  |
| Policy ID       Owner       Insured       Ready for delivery date       obelivery expiry date       Stage         280602023       Pat Owninsured       Pat Owninsured       Jul 07, 2022       Aug 20, 2022       Awaiting E-<br>Signatures          Review ebelivery package >       Download documents for >       Confirm contact information and >       esign status, document upload ar         eSign status and submission       Esign status and submission       Esign status and submission                                                                                                    |  |
| Policy ID     Owner     Insured     Ready for delivery<br>date     eDelivery expiry<br>date     Stage       280602023     Pat Owninsured     Pat Owninsured     Jul 07, 2022     Aug 20, 2022     Awaiting E-<br>Signatures        Review eDelivery package >     Download documents for >     Confirm contact information and<br>release eDelivery     eSign status, document upload ar<br>submission                                                                                                    |  |
| 280602023     Pat Owninsured     Pat Owninsured     Jul 07, 2022     Aug 20, 2022     Awaiting E-Signatures        Review eDelivery package >     Download documents for >     Confirm contact information and >     eSign status, document upload ai >>       eSign status and submission     ESign status and submission     ESign status and submission                                                                                                    |  |
| <     Review eDelivery package > Download documents for > Confirm contact information and > eSign status, document upload a submission eSign status and submission                                                                                                    |  |
| eSign status and submission                                                                                                    |  |
|                                                                                                    |  |
| Check the status of your eDelivery signatures or resend any documents for signing.                                                                                                    |  |
| Name Role Status Email Mobile Phone                                                                                                    |  |
| Pat Insured Owner/Payor/Insured () In Progress email@email.com 555-5556 RESEND                                                                                                    |  |
| Advisor Name Advisor - email@email.com 555-555-5555 RESEND                                                                                                    |  |

If you do not intend to return any of these documents to BMO Insurance, please indicate the reasons why in the following pop-up screen:

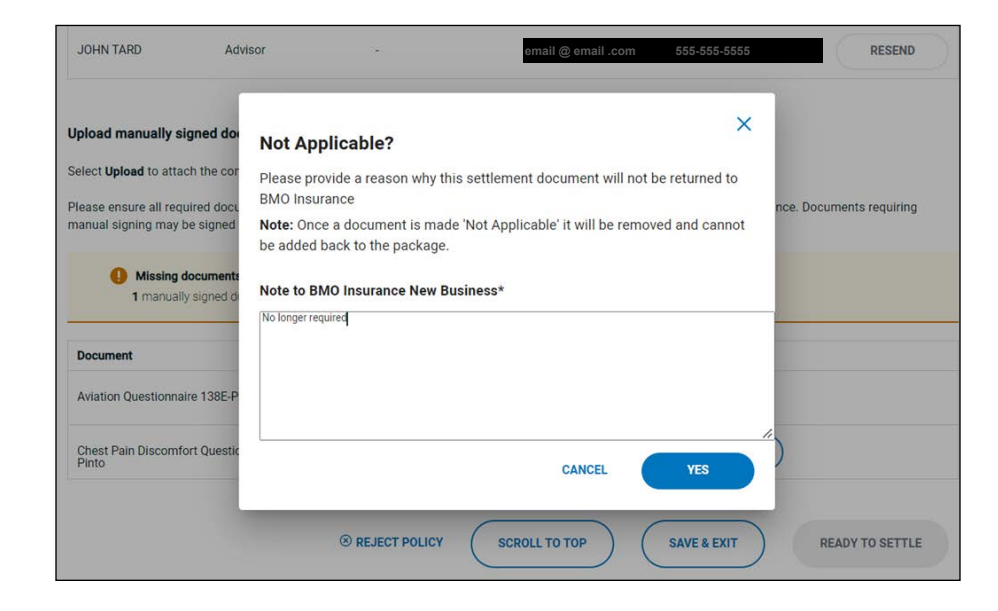

Once a document is made 'Not Applicable' it will be removed and cannot be added back to the package.

### Submitting settlement documents to BMO Insurance

Once eSignatures are completed and any manually signed documents addressed, the 'READY TO SETTLE' button will become active. You must then click on the button to complete the eDelivery process and return the settlement documents to BMO Insurance.

| C REFRESH                                                                                                    |                                                                                                    |                                                                                    |                                                                                                | (                                       | ₹2 RE-INITIATE SIGNING     | • If the eSign process has                                                                    |
|----------------------------------------------------------------------------------------------------|----------------------------------------------------------------------------------------------------|------------------------------------------------------------------------------------|------------------------------------------------------------------------------------------------|-----------------------------------------|----------------------------|-----------------------------------------------------------------------------------------------|
| Name                                                                                                    | Role                                                                                                    | Status                                                                             | Email                                                                                          | Mobile Phone                            |                            | been cancelled and needs                                                                      |
| Marie Client                                                                                                  | Owner/Insured                                                                                                    | In Progress                                                                        | email@email.com                                                                                | 555-555-5555                            | RESEND                     | to be restarted, click here.                                                                  |
| FB000007978 L'astname                                                                                         | Advisor                                                                                                    |                                                                                    | email@email.com                                                                                | 555-555-5555                            | RESEND                     | If an eSign request needs to                                                                  |
| Upload manually signe<br>Select Upload to attach th<br>Please ensure all required<br>manual signing may be si | <b>Id documents</b><br>he completed form. If a form<br>I documents are fully compl<br>gned in-person by the client | n is no longer required to<br>ete and attached before<br>or signed via other digit | settle the policy, select <b>No</b><br>returning the settlement d<br>al methods and uploaded f | t Applicable.<br>Documents to BMO Insur | rance. Documents requiring | be presented to an individual signer, click here.                                             |
| Missing docu<br>2 manually sig                                                                                | ments<br>ned documents are required f                                                                              | to settle this policy.                                                             |                                                                                                |                                         |                            | • You can upload any<br>manually signed documents                                             |
| Document<br>Diabetic Questionnaire 1                                                                          | 42E-Marie Client                                                                                                   | Status<br>Required                                                                 | NOT APPLICABLE                                                                                 | UPLOAD                                  |                            | and add any notes here.                                                                       |
| Foreign Travel and Resid<br>Marie Client                                                                      | ence Questionnaire 313E-                                                                                           | Required                                                                           | NOT APPLICABLE                                                                                 | UPLOAD                                  |                            | Υου must click on this button to                                                              |
|                                                                                                    | ⊗ F                                                                                                    |                                                                                    | SCROLL TO TOP                                                                                  | SAVE & EXIT                             | READY TO SETTLE            | complete the eDelivery process<br>This will automatically send<br>the settlement documents to |
| y   Legal   Security   Acc                                                                                    | essibility                                                                                                    |                                                                                    |                                                                                                |                                         |                            | RMO Insurance                                                                                 |

### eDelivery is done!

All eSigned and manually completed settlement documents will be automatically submitted to BMO Insurance for processing. You will be able to view and download the policy package from the eDelivery History tab for 30 days.

At this point, if the owner chooses to pay the initial premium by cheque, their payment can be sent via courier to the following address:

#### **BMO Insurance**

New Business Department 9-250 Yonge St Toronto, ON M5B 2L7 For quicker processing, please remind your clients to indicate their policy number on their premium payment cheque.

### Rejecting an eDelivery Package

If at any time in the eDelivery process, you determine that the policy will not be placed or needs to be reissued, you can communicate these instructions to BMO Insurance by selecting the 'REJECT POLICY' button at the bottom of the page.

| Back to SmartDeliver                                                                              | y Dashboard                                       |                                                      |                                                 |                              |                            |
|---------------------------------------------------------------------------------------------------|---------------------------------------------------|------------------------------------------------------|-------------------------------------------------|------------------------------|----------------------------|
| Delivery review                                                                                   | 1                                                 |                                                      |                                                 |                              |                            |
|                                                                                                   |                                                   |                                                      |                                                 | A AS                         | SIGN LICENSED ASSISTANT    |
| Policy ID                                                                                         | Owner                                             | Insured                                              | Ready for delivery<br>date                      | eDelivery expiry<br>date     | Stage                      |
| 280602022                                                                                         | Chris Owner                                       | Pat Insured                                          | Jun 30, 2022                                    | Aug 12, 2022                 | Advisor Review             |
| < Review eDelivery pa                                                                             | ackage > Down manu                                | load documents for >                                 | Confirm contact informatic<br>release eDelivery | on and > eSign st<br>submiss | atus, document upload ar 🔸 |
| Review the Issued Ca<br>settlement documen                                                        | ase Status Report for<br>ts before releasing t    | r more details on the ou<br>he package to the client | tstanding requirements to se<br>s.              | ttle this policy and rev     | view the contract and      |
| Issued Case Status                                                                                | Report                                            |                                                      | To view the document, sel                       | ect it from the left pan     | e.                         |
| ISSUE CASE ST<br>REPORT                                                                           | atus 🛓                                            |                                                      |                                                 |                              |                            |
| Contract package<br>BMO INSURANG<br>POLICY                                                        | CE                                                |                                                      |                                                 |                              |                            |
| Client disclosures<br>Note: Client disclosure<br>to advisors but will be<br>final package to each | es are not visible<br>included in the<br>insured. |                                                      |                                                 |                              |                            |
| Settlement packag                                                                                 | e ^                                               |                                                      |                                                 |                              |                            |
| CONTRACT DEL<br>RECEIPT<br>POLICY AMEND<br>PAYMENT AND<br>AUTHORIZATIO<br>NEW POLICIES            | IVERY<br>MENT<br>N FOR<br>950E-PAT                |                                                      |                                                 |                              |                            |
| INSURED                                                                                           |                                                   |                                                      |                                                 |                              |                            |
|                                                                                                   |                                                   |                                                      |                                                 | ® REJECT POLICY              | SCROLL TO TOP              |

<sup>6</sup> Click here if the policy will not be placed or needs to be reissued.

After a case is rejected, it will no longer be available on the SmartDelivery dashboard. BMO Insurance's New Business department will be automatically notified of your request and will action it accordingly. These cases can be viewed on the eDelivery History screen for 30 days.

| Reject Policy 1234567                                                                                                | 89?                                                                               | ×                          |                                          |
|----------------------------------------------------------------------------------------------------|-----------------------------------------------------------------------------------|----------------------------|------------------------------------------|
| To reject this policy, please select th<br>The eDelivery package will be cance<br>will be notified of the rejection. | e reason for rejection and add any addit<br>Iled and BMO Insurance's New Business | ional notes.<br>department | In these fields, select the reason       |
| Rejection request*                                                                                                   | Rejection reason*                                                                 | n                          | why the policy is being rejected.        |
| Select rejection request                                                                                             | ▼ Select rejection reason                                                         |                            |                                          |
| Note to BMO Insurance New Bus<br>Additional instructions for the New B<br>eDelivery can be provided here.            | siness*<br>Business administrator related to the rejo                             | ection of this             | Add additional notes here, if necessary. |

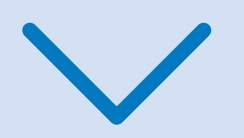

## eDelivery History Tab

Once eDelivery has been completed or rejected, refer to the eDelivery History tab for policy details or to download the contract package.

| Active eDelivery        | eDelivery History |                        |                      |                    |
|-------------------------|-------------------|------------------------|----------------------|--------------------|
| eDelivery h             | story             |                        |                      |                    |
| 4<br>DELIVERY COMPLETEE | DELIVERY EXPIRED  | 6<br>DELIVERY REJECTED |                      |                    |
|                         |                   |                        | ٩                    | Search ×           |
| Policy ID 🔷             | Owner ^           | Insured 个              | Last actioned date ^ | Stage              |
| POTERM101               | Sandy Locky       | Ramiz Patty            | Jun 29, 2022         | Delivery completed |
| POLTERM79               | Ram Gudu          | Ram Gudu               | Jun 23, 2022         | Delivery completed |
| PLOICI019               | Leah Tard         | Leah Tard              | Jun 24, 2022         | Delivery completed |
| POLTERM75               | Gudu Pinto        | Gudu Pinto             | Jun 21, 2022         | Delivery completed |
|                         |                   |                        |                      |                    |
|                         |                   |                        | 4                    |                    |

After eDelivery is complete, if you wish to download the policy and completed settlement documents, open the corresponding record from the eDelivery History dashboard and click on the 'DOWNLOAD' icon.

| BMO 😂 Insurance                                                                                                    |                                              |                                                                                                    | Contact us   Français   Logout<br>FE000001738 Lastname     |                                                |
|----------------------------------------------------------------------------------------------------|----------------------------------------------|----------------------------------------------------------------------------------------------------|------------------------------------------------------------|------------------------------------------------|
| Home Portfolio Commission Referral Pre                                                                                                    | ograms Forms and Agreements Smart Ap         | pp SmartDelivery                                                                                                    |                                                            |                                                |
| ← Back to SmartDelivery Dashboard                                                                                                    |                                              |                                                                                                    |                                                            |                                                |
| eDelivery review                                                                                                    |                                              |                                                                                                    |                                                            |                                                |
| Policy ID Owner PLOICI019 Chris Owner                                                                                                    | Insured Issued Date Pat insured Jun 24, 2022 | Completed Date<br>Jun 24, 2022                                                                                                    | Stage<br>Delivery completed                                |                                                |
|                                                                                                    | Dow<br>Once<br>they<br>unsig<br>Dow          | nload a copy of the full pack.<br>e eSigned and manually signed de<br>will be included in the downloadd<br>aned copies will be included.<br>INLOAD | age<br>ccuments are complete,<br>d package. Prior to that, | • Click here to download                       |
| Issued Case Status Report                                                                                                    |                                              | n, seect it nom tie left pare                                                                                                    |                                                            | the policy and completed settlement documents. |
| Contract package                                                                                                    |                                              |                                                                                                    |                                                            |                                                |
| Client disclosures<br>Note: Client disclosures are not visible to<br>advisors but will be included in the final<br>package to each insured. |                                              |                                                                                                    |                                                            |                                                |
| Settlement package                                                                                                    |                                              |                                                                                                    |                                                            |                                                |
| Privacy  Legal  Security  Accessibility                                                                                                    |                                              |                                                                                                    | BACK                                                       |                                                |
| Privacy   Legal   Security   Accessibility                                                                                                  |                                              |                                                                                                    |                                                            |                                                |

# Notes for MGA and National Account Office Staff

MGA and National Account staff with access to Advisor Support will also have access to SmartDelivery. These individuals can:

- view the eDelivery packages for advisors in their organization (on both the Active eDelivery and History tabs)
- download the Issue Case Status Report, that summarizes the outstanding delivery requirements for the policy.
- download policies, including completed settlement documents, from the case record on the eDelivery History tab, once eDelivery has been completed.

However, these individuals cannot perform any of the steps in the eDelivery process on behalf of the advisor.

| Portfolio                            | Communication Centre                                                                 | Commission                  | Referral Programs             | Forms and Agreeme | nts Smart App        | SmartDelivery       |
|--------------------------------------|--------------------------------------------------------------------------------------|-----------------------------|-------------------------------|-------------------|----------------------|---------------------|
| COMIN<br>SmartD<br>For more<br>Learn | G SOON!<br>elivery, our policy e-Delivery s<br>e information, visit bmoinsur<br>more | olution.<br>ance.com/smartd | elivery or watch this video   |                   |                      |                     |
| Active eDeliver                      | y eDelivery History                                                                  |                             |                               |                   |                      |                     |
| 3<br>VIEW ALL                        | ADVISOR REVIEW                                                                       | N AW                        | 1 (<br>IAITING E-<br>INATURES | 0<br>INAL REVIEW  | 0<br>E-SIGN REJECTED | 1<br>E-SIGN EXPIRED |
|                                      |                                                                                      |                             |                               |                   | Q Search             | ×                   |
| Policy ID 🔨                          | Owner ^                                                                              | Insured 🔿                   | Advisor ^                     | Assistant ^ E     | xpi 💙 Stage          | View                |
| TERMD0002                            | Chris Owner 1                                                                        | Pat Insured 1               | FB000007978                   | Assistant 1       | Nov 1 Advisor R      | eview VIEW          |
| and a second second second second    | JIIIO OWIIOI A                                                                       | . at mourou 2               | . 5000001510                  |                   | c-sign Ex            | VIEW VIEW           |

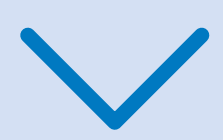

## Provide the Need help?

If you require assistance with the SmartDelivery process, please contact our Digital Support Team (DST) at Insurance.DST@bmo.com or 1-855-208-3675 from Monday to Friday, 9:00AM - 6:00PM ET.

If you have questions about the specific delivery requirements or contract for a specific policy, please contact your MGA/National Account New Business team.

## Let's connect

To find out more about BMO Insurance products, please call your MGA, contact the BMO Insurance regional sales office in your area or call 1-877-742-5244.

Ontario Region

Quebec - Atlantic Region 1-800-608-7303 1-866-217-0514

Western Region 1-877-877-1272

bmoinsurance.com/advisor

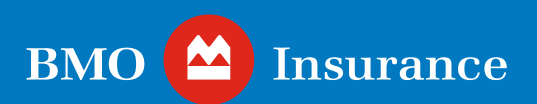

#### For Advisor Use Only.

The information in this publication is intended as a summary of our products and/or services and may include projected values based on a set of assumptions. Actual results may not be guaranteed and may vary. Please consult the appropriate policy contract for details on the terms, conditions, benefits, guarantees, exclusions and limitations. The actual policy issued governs. Each policyholder's financial circumstances are unique, and they must obtain and rely upon independent tax, accounting, legal and other advice concerning the structure of their insurance, as they deem appropriate for their circumstances. BMO Life Assurance Company does not provide any such advice to the policyholder or to the insurance advisor.

Insurer: BMO Life Assurance Company.